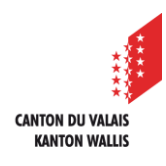

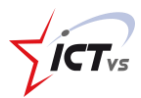

Hicrosoft 365

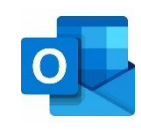

## DEN KALENDER EINER RESSOURCE (RAUM/GERÄT) IN OUTLOOK ONLINE HINZUFÜGEN

Tutorial für eine Microsoft 365-Umgebung Version 1.2 (14.06.2022)

## OUTLOOK ONLINE ÖFFNEN

1 Öffnen Sie Outlook Online in der DAU.

| YIET.         | de 🧑                                               |                                             |                                         |                                                                |
|---------------|----------------------------------------------------|---------------------------------------------|-----------------------------------------|----------------------------------------------------------------|
| 2             |                                                    |                                             |                                         |                                                                |
| _             | DASHBOARD                                          | 1                                           |                                         | ٩                                                              |
| 0             | Outlook<br>Mail, Kalender und Kontakte             | OneDrive<br>Persönliche Dateiablage         | Teams<br>Teamarbeit und Videokonfernzen | Sharepoint PS<br>Primarschule                                  |
| <u>م</u><br>@ | Zugriff auf Ihre E-Mails,<br>Kalender und Kontakte | Zugang zu den Ihren<br>persönlichen Dateien | Zugang zur Plattform für<br>Teamarbeit  | Informationsportal der<br>Dienststelle für<br>Unterrichtswesen |
| 98<br>HILFE L |                                                    | ZUGANG                                      |                                         | ZUGANG                                                         |
| ه<br>۵        |                                                    |                                             |                                         |                                                                |
|               |                                                    |                                             |                                         |                                                                |

DEN KALENDER EINER RESSOURCE ZU OUTLOOK ONLINE HINZUFÜGEN.

- () Öffnen Sie Outlook Online. (<u>https://edu.vs.ch</u>)
- 2

Klicken Sie auf das Symbol "Kalender".

|    | Outlook                                   | ,∕⊃ Suc | hen                             |                     | 🗖 Teams- | Anruf 🗔 🖬   | 🕫 o 🐵 …                |
|----|-------------------------------------------|---------|---------------------------------|---------------------|----------|-------------|------------------------|
|    | Neues Ereignis                            | 🛱 Heute | $e \leftarrow \rightarrow 21$ - | -25 Februar, 2022 🔍 |          | 🖻 Arbeitswo | che 💛 🖻 Freigeben 🛱 Dr |
| •  | 2 Februar 2022 ↑ ↓                        |         | 21 Мо                           | 22 Di               | 23 мі    | 24 Do       | 25 Feb Fr              |
| 89 | M D M D F S S<br>31 1 2 3 4 5 6           | 9       |                                 |                     |          |             | •                      |
| 0  | 7 8 9 10 11 12 13<br>14 15 16 17 18 19 20 | 10      |                                 |                     |          |             |                        |
| ×  | 21 22 23 24 25 26 27   28 1 2 3 4 5 6     | 11      |                                 |                     |          |             |                        |
| 1  | 7 8 9 10 11 12 13                         | 12      |                                 |                     |          |             |                        |
| ٩  | E Kalender hinzufügen                     | 13      |                                 |                     |          |             |                        |
|    | > Meine Kalender                          | 14      |                                 |                     |          |             |                        |
|    | > Gruppen                                 | 14      |                                 |                     |          |             |                        |

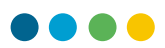

Klicken Sie auf "Kalender hinzufügen".

| Startseite Anzeigen Hilfe                 |               |             |           |            |              |              |         |
|-------------------------------------------|---------------|-------------|-----------|------------|--------------|--------------|---------|
| E Neues Ereignis                          | - 🗆 Arbeitswo | oche 💷 Woch | e 🖾 Monat | Board ~    | Geteilte Ans | icht = Filte | r ~     |
| ✓ Januar 2023 ↑ ↓ Heute ∧ ∨ Januar 2023 ∨ |               |             |           |            |              |              |         |
| M D M D F S S                             |               |             |           | _          |              | _            |         |
|                                           | Montag        | Dienstag    | Mittwoch  | Donnerstag | Freitag      | Samstag      | Sonntag |
| 2 3 4 5 6 / 8                             | 26 Dez        | 27          | 28        | 29         | 30           | 31           | 1 Jan   |
| 9 10 11 12 13 14 15                       |               |             |           |            |              |              |         |
| 16 17 18 19 20 21 22                      |               |             |           |            |              |              |         |
| 23 24 25 26 27 28 29                      | 02            | 03          | 04        | 05         | 06           | 07           | 08      |
| 30 31 1 2 3 4 5                           |               |             |           |            |              |              |         |
|                                           |               |             |           |            |              |              |         |
| Kalender hinzufügen                       | 09            | 10          | 11        | 12         | 13           | 14           | 15      |
| imes  Meine Kalender                      |               |             |           |            |              |              |         |
| ✓ Kalender                                | 16            | 17          | 18        | 19         | 20           | 21           | 22      |
| > Gruppen                                 |               |             |           |            |              |              |         |
|                                           | 23            | 24          | 25        | 26         | 27           | 28           | 29      |

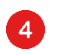

3

Klicken Sie auf "Aus dem Verzeichnis hinzufügen".

| Kalender hinzufügen                                 |                                                          |  |  |  |  |
|-----------------------------------------------------|----------------------------------------------------------|--|--|--|--|
| <b>Empfohlen</b>                                    | Frstellen Sie eine                                       |  |  |  |  |
|                                                     | Listenen sie enie                                        |  |  |  |  |
| @ Personliche Kalender hi                           | prokticcho Ancicht auc                                   |  |  |  |  |
| 🛱 Meine Kalender bearbei                            | praktische Ansicht aus                                   |  |  |  |  |
| 🗄 Leeren Kalender erstellen                         | Arbeit und Leben.                                        |  |  |  |  |
| ద్ది Aus dem Verzeichnis hi                         | 4 Verbinden Sie Ihre Arbeits- und persönlichen Kalender. |  |  |  |  |
| - Aus dem Internet abon                             |                                                          |  |  |  |  |
| 다<br>Suchen Sie zusätzliche<br>Kalender?<br>Ja Nein | Persönliche Kalender hinzufügen                          |  |  |  |  |

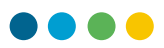

Geben Sie die Adresse des Kalenders ein.

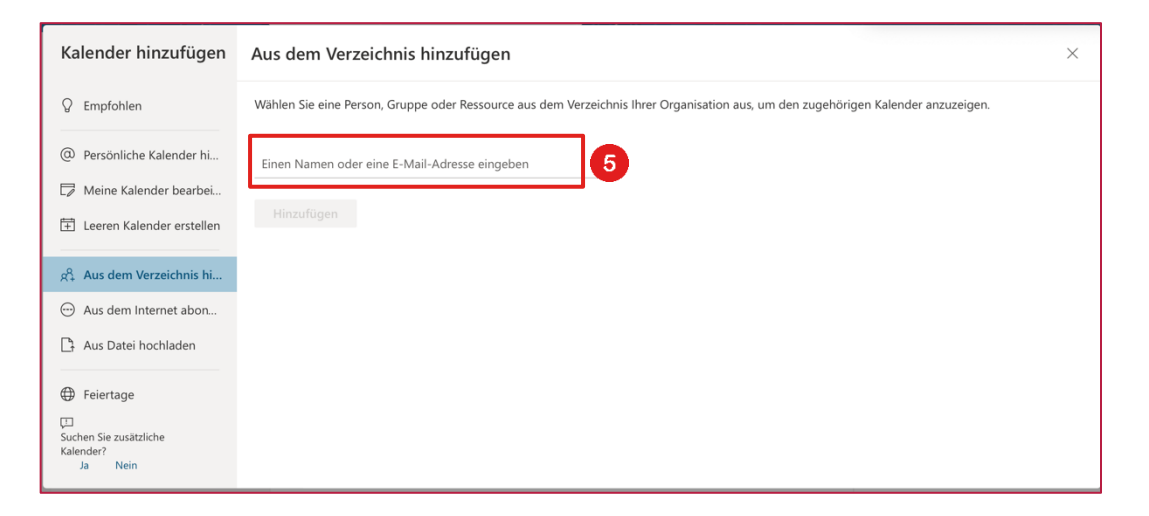

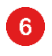

6

Klicken Sie auf "Diese Adresse verwenden".

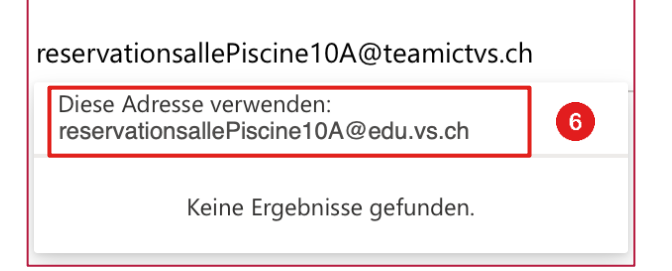

7

8

Wählen Sie die Option "Weitere Kalender".

Klicken Sie auf "Hinzufügen".

| + R Réservation salle Piscine 10 A X |   |              |  |  |  |
|--------------------------------------|---|--------------|--|--|--|
| Hinzufügen zu                        |   |              |  |  |  |
| Weitere Kalender                     | 0 | $\checkmark$ |  |  |  |
| Hinzufügen                           | 8 |              |  |  |  |

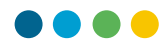

Der Kalender kann nun in Outlook Online angezeigt werden.

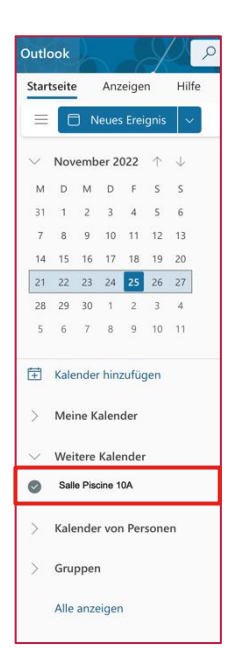

**()**